## メール設定(Outlook 2019・Microsoft 365)

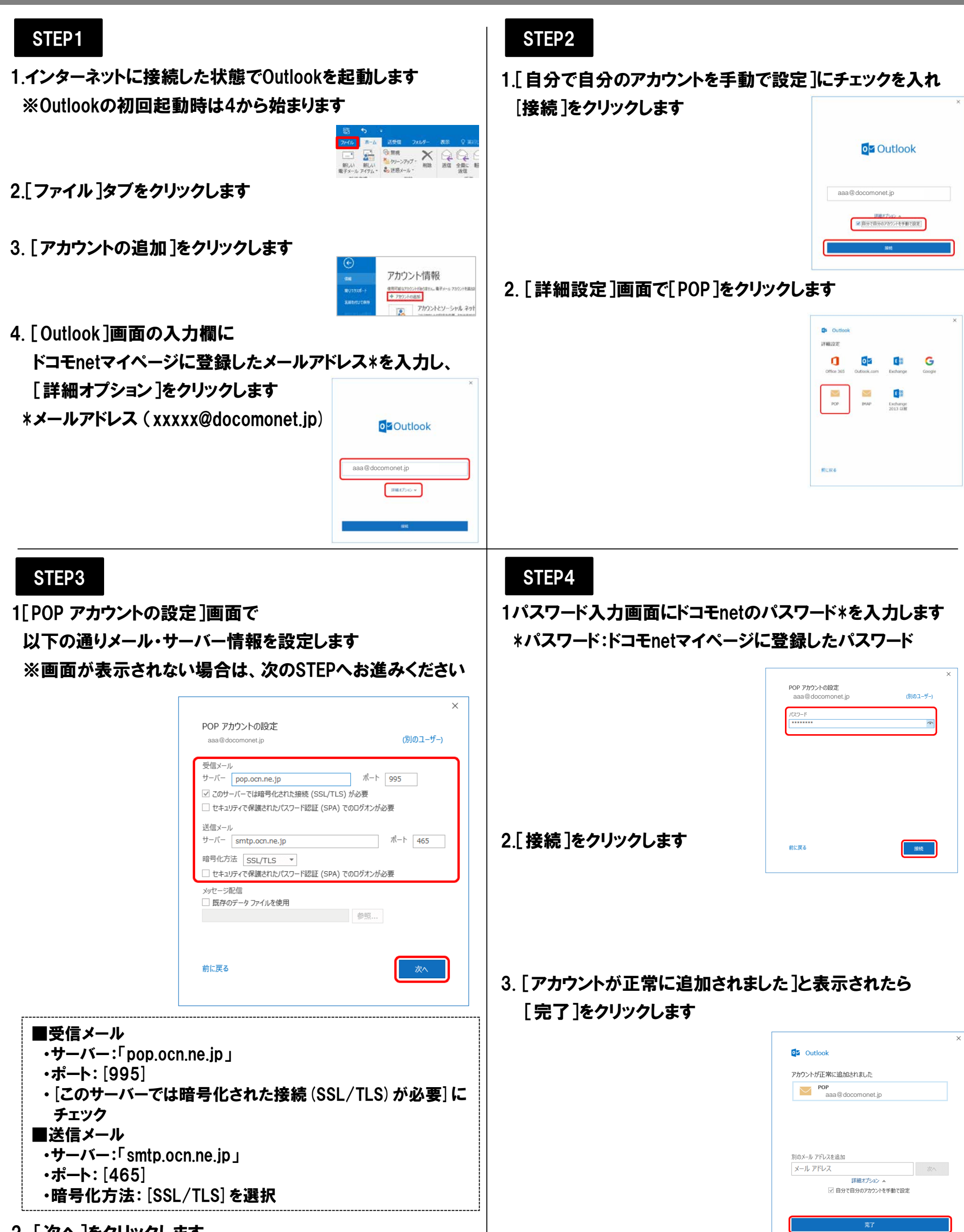

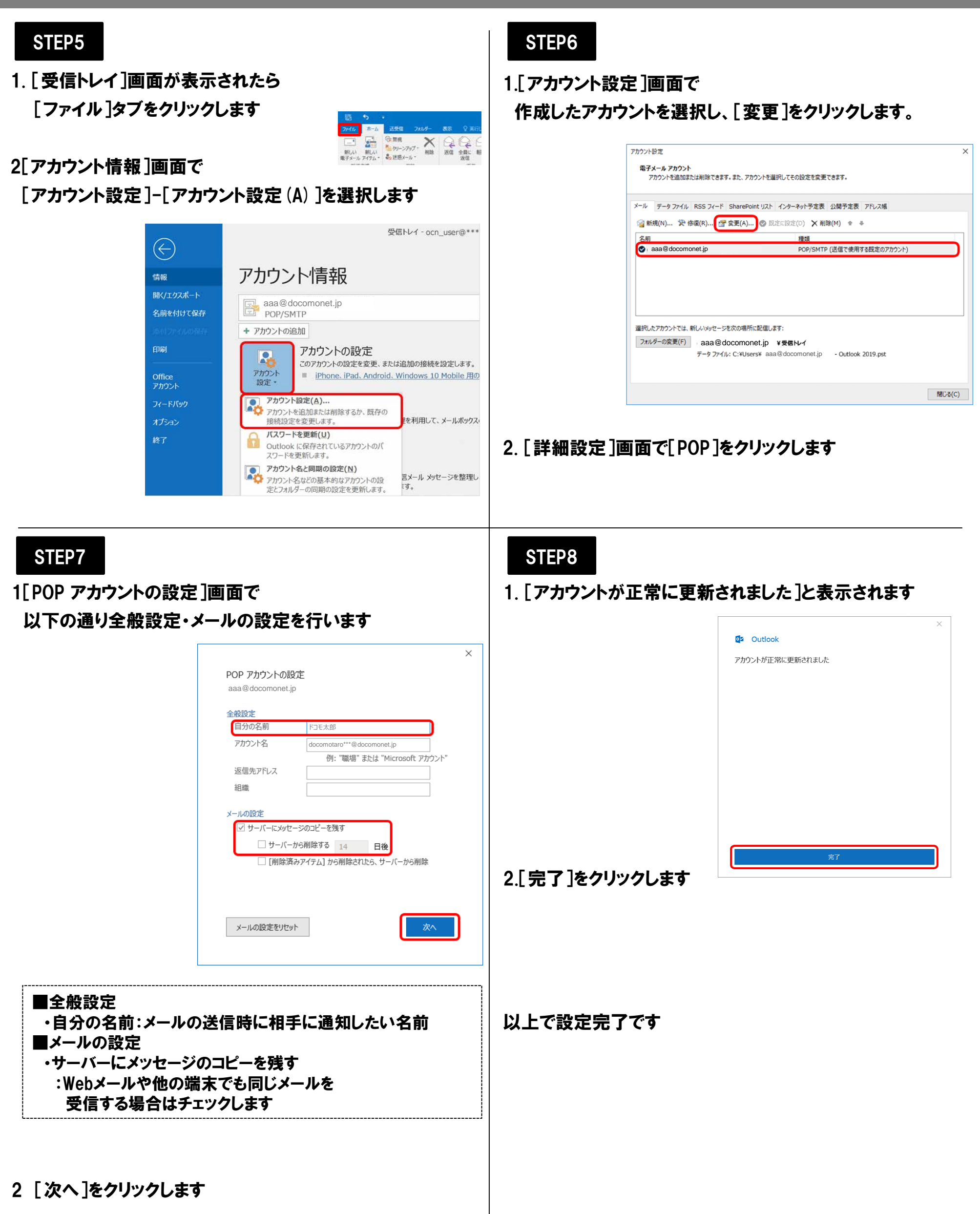